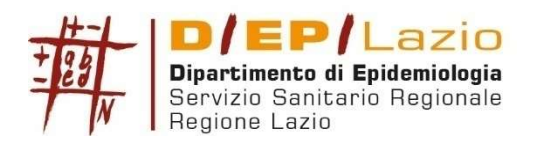

SISTEMA SANITARIO REGIONALE

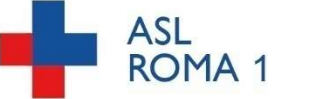

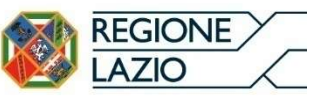

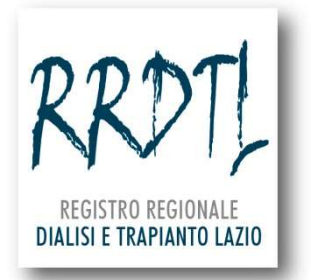

Allegato

# **Rilevazione straordinaria COVID-19**

## **Registro Regionale Dialisi e Trapianto Sezione Dialisi**

Aprile 2020

## **OBIETTIVO DELLA RILEVAZIONE**

Raccogliere informazioni sui pazienti affetti da COVID-19 tra i pazienti in dialisi cronica della Regione Lazio.

## DA CHI VIENE RILEVATO

Le informazioni rilevate vengono sempre inserite **dal centro dialisi che ha in** carico il paziente prima dell'infezione.

Se il paziente a causa dell'infezione dializza in altro centro dialisi, **al centro che ha dializzato durante il periodo di infezione è richiesto di collaborare** con il centro dialisi di provenienza del paziente per fornire le informazioni necessarie alla compilazione della scheda di rilevazione in oggetto. Il DEP si rende disponibile a dare sostegno a questa collaborazione.

## **OGGETTO DELLA RILEVAZIONE**

Le informazioni raccolte riguardano l'evento infettivo: da quando il paziente risulta positivo al tampone per COVID-19 all'esito dell'infezione.

## **COSA VIENE RILEVATO**

- 1) Data del tampone positivo
- 2) Perché si è reso necessario fare il tampone
- 3) Luogo di dialisi durante la fase più critica dell'evento infettivo
- 4) Diagnosi
- 5) Per i pazienti ospedalizzati la tipologia del trattamento per l'infezione per l'infezione durante **la fase più critica dell'evento infettivo**
- 6) Complicanze
- 7) Date ed esito dell'evento infettivo

## **QUANDO RILEVARE I DATI**

La rilevazione è strutturata in modo tale che i punti 1 e 2 potranno essere inseriti quando si ha notizia del tampone positivo e la scheda si potrà chiudere e salvare con solo queste informazioni inserite. La rilevazione dell'evento infezione da

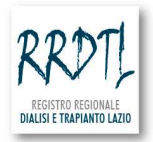

COVID-19 verrà conclusa all'inserimento degli altri punti. Sarà possibile inserire più eventi infettivi per ogni paziente.

## ELENCO COMPLETO DELLE INFORMAZIONI DA RILEVARE

#### Data del tampone positivo

#### Perché ha eseguito il tampone:

Sintomi (anche più di un sintomo):

- o **Febbre**
- $\circ$  Tosse
- Raffreddore
- o Congiuntivite
- Difficoltà respiratoria
- Altro specificare
- o Nessuno
- Ha avuto contatti con:
  - o Casi confermati da tampone
  - Casi sospetti
  - Nessun contatto con casi confermati o sospetti

#### Dove dializza durante la fase più critica dell'evento infettivo:

- Stesso centro
- A casa gestito dallo stesso centro
- A casa gestito da altro centro: quale tendina con Elenco centri
- Presso un altro entro: quale tendina con Elenco centri
- Durante ricovero in ospedale: quale tendina con Elenco ospedali

#### Diagnosi:

- Malattia del tratto respiratorio superiore
- Polmonite
- Altro specificare

## Per i pazienti ricoverati in ospedale nella fase più critica dell'evento infettivo il paziente ha avuto bisogno di:

- Terapia sub intensiva respiratoria
- o Terapia intensiva con ventilazione meccanica non invasiva
- Terapia intensiva con ventilazione meccanica invasiva (intubazione)
- o Altro

**Complicanze** (anche più di una complicanza):

- o Insufficienza respiratoria
- Infezione batterica
- o Trombosi venosa
- Embolia polmonare
- o Infarto
- o Ictus
- o Neurologiche
- Altro specificare
- o Nessuna

#### Esito dell'evento infettivo da COVID-19:

- GUARIGIONE
- DATA SECONDO TAMPONE NEGATIVO DATA DECESSO
- DECESSO

#### **MODALITA' DI RILEVAZIONE**

Dopo aver effettuato la login al sistema, nella pagina con l'elenco dei pazienti in carico nel centro, è stata aggiunta la colonna con il **pulsante COVID-19** (Figura 1). Tale colonna è stata aggiunta anche nell'elenco pazienti che si trova sotto "Gestione utenti in dialisi".

| tome page RRDTL                     |                                            |                                                                                                    | COLOR AND DESCRIPTION OF                            |                                                                               |                                                                           |                                                                                                |                                                                                   |                                                                              |  |  |  |  |
|-------------------------------------|--------------------------------------------|----------------------------------------------------------------------------------------------------|-----------------------------------------------------|-------------------------------------------------------------------------------|---------------------------------------------------------------------------|------------------------------------------------------------------------------------------------|-----------------------------------------------------------------------------------|------------------------------------------------------------------------------|--|--|--|--|
| Gestione utenti dialisi             |                                            |                                                                                                    | REGISTRO REG                                        | IONALE<br>PIANTO LAZIO                                                        |                                                                           |                                                                                                |                                                                                   |                                                                              |  |  |  |  |
| Utilità                             |                                            |                                                                                                    |                                                     | INITO CALIO                                                                   |                                                                           |                                                                                                |                                                                                   |                                                                              |  |  |  |  |
| Statistiche                         | Benv                                       | enuto/a                                                                                                    |                                                     |                                                                               |                                                                           |                                                                                                |                                                                                   |                                                                              |  |  |  |  |
| SIAS Dialisi                        |                                            |                                                                                                    |                                                     |                                                                               |                                                                           |                                                                                                |                                                                                   |                                                                              |  |  |  |  |
| Area messaggi                       |                                            | _                                                                                                    |                                                     |                                                                               |                                                                           |                                                                                                |                                                                                   |                                                                              |  |  |  |  |
| Esci da RRDTL                       | ll tu                                      | o ultimo acces                                                                                                | so al sistem                                        | ia risale a giovedì '                                                         | 16 aprile 2020 a                                                          | ille ore 16:03                                                                                 |                                                                                   |                                                                              |  |  |  |  |
|                                     | Hai 7                                      | '5 pazienti in c                                                                                              | arico.                                              |                                                                               |                                                                           |                                                                                                |                                                                                   |                                                                              |  |  |  |  |
|                                     | Dal<br>trapi<br>suffi                      | link seguente<br>anto renale. S<br>ciente che i pa                                                            | è possibile s<br>ii fa presente<br>azienti riceval  | scaricare la lettera<br>che, essendo stai<br>no e firmino l'inforn            | informativa da fa<br>to il RRDTL istit<br>nativa.                         | ar leggere ai p<br>uito per Legge                                                              | azienti in dialis<br>Regionale n.                                                 | si e con<br>9/2010, è                                                        |  |  |  |  |
| wedi 16 aprile 2020 alle<br>a 16:03 |                                            | informativa RRDTL                                                                                             |                                                     |                                                                               |                                                                           |                                                                                                |                                                                                   |                                                                              |  |  |  |  |
| <u>pina principale sistemi</u>      | Mod<br>201                                 | Modello per la richiesta delle credenziali di accesso all'area del RRDTL ai sensi del Regolamento Ue 2016/679 |                                                     |                                                                               |                                                                           |                                                                                                |                                                                                   |                                                                              |  |  |  |  |
|                                     |                                            | Modello p                                                                                                    | er la richiesta                                     | delle credenziali                                                             |                                                                           |                                                                                                |                                                                                   |                                                                              |  |  |  |  |
|                                     |                                            | STATISTICS.                                                                                                   |                                                     |                                                                               |                                                                           |                                                                                                |                                                                                   |                                                                              |  |  |  |  |
|                                     | Atter<br>dati i<br>sche<br>Lis<br>(tot     | nzione, per ch<br>da QUI. Si fa p<br>ima.<br>ta utenti "<br>cale 75)<br>cognome                               | i utilizza la n<br>resente che<br>in carico<br>nome | nodalita XML, è ne<br>tale modalità non<br><b>" che non so</b><br>cod.fiscale | ecessario scario<br>sarà utilizzabile<br>ono stati ag<br>uttimo<br>evento | care il nuovo s<br>e fino ad imple<br>giornati n                                               | chema XML p<br>mentazione d<br>egli ultimi                                        | er l'invio dei<br>lel nuovo<br><mark>6 mesi</mark>                           |  |  |  |  |
|                                     | Atter<br>dati<br>sche<br>Lis<br>(tot       | nzione, per ch<br>da QUI. Si fa p<br>ma.<br>ta utenti "<br>ale 75)<br>cognome                                 | i utilizza la n<br>resente che<br>in carico<br>nome | nodalita XML, è ne<br>tale modalità non<br><b>" che non so</b><br>cod.fiscale | ono stati ag<br>ultimo<br>evento                                          | care il nuovo s<br>e fino ad imple<br>giornati n<br>aqqiorna                                   | chema XML p<br>ementazione d<br>egli ultimi                                       | er l'invio dei<br>lel nuovo<br>6 mesi<br>COVID-19                            |  |  |  |  |
|                                     | Atten<br>dati<br>sche<br>Lis<br>(tot       | nzione, per ch<br>da QUI. Si fa p<br>ma.<br>ta utenti "<br>ale 75)<br>cognome                                 | i utilizza la n<br>resente che<br>in carico<br>nome | nodalita XML, è ne<br>tale modalità non<br><b>" che non so</b><br>cod.fiscale | ono stati ag                                                              | giornati n<br>aggiorna<br>aggiorna                                                             | ementazione d<br>ementazione d<br>egli ultimi<br>concludi                         | er l'invio dei<br>lel nuovo<br>6 mesi<br>COVID-19                            |  |  |  |  |
|                                     | Atter<br>dati<br>sche<br>Lis<br>(tot<br>id | nzione, per ch<br>da QUI. Si fa p<br>ma.<br>ta utenti "<br>ale 75)                                            | i utilizza la n<br>resente che<br>in carico<br>nome | rodalita XML, è ne<br>tale modalità non<br>" che non so<br>cod.fiscale        | ono stati ag<br>ultimo<br>evento                                          | giornati n<br>aggiorna<br>aggiorna<br>aggiorna<br>aggiorna                                     | ementazione d<br>ementazione d<br>egli ultimi<br>concludi<br>concludi             | er l'invio dei<br>lel nuovo<br>6 mesi<br>COVID-19<br>COVID-19<br>COVID-19    |  |  |  |  |
|                                     | Atter<br>dati<br>sche<br>Lis<br>(tot       | nzione, per ch<br>da QUI, Si fa p<br>ma.<br>ta utenti "<br>ale 75)<br>cognome                                 | i utilizza la n<br>resente che<br>in carico<br>nome | rodalita XML, è ne<br>tale modalità non<br>" che non so<br>cod.fiscale        | ono stati ag                                                              | aggiorna<br>aggiorna<br>aggiorna<br>aggiorna<br>aggiorna<br>aggiorna                           | ementazione d<br>ementazione d<br>egli ultimi<br>concludi<br>concludi<br>concludi | er l'invio dei<br>lel nuovo<br>6 mesi<br>COVID-19<br>COVID-1<br>COVID-19     |  |  |  |  |
|                                     | Atter<br>dati<br>sche<br>Lis<br>(tot       | nzione, per ch<br>da QUI. Si fa p<br>ma.<br>ta utenti "<br>ale 75)<br>cognome                                 | i utilizza la n<br>resente che<br>in carico<br>nome | rodalita XML, è ne<br>tale modalità non<br>" che non so<br>cod.fiscale        | ono stati ag<br>ultimo<br>evento                                          | giornati n<br>aggiorna<br>aggiorna<br>aggiorna<br>aggiorna<br>aggiorna<br>aggiorna<br>aggiorna | ementazione d<br>egli ultimi<br>concludi<br>concludi<br>concludi<br>concludi      | 6 mesi<br>COVID-19<br>COVID-19<br>COVID-<br>COVID-19<br>COVID-19<br>COVID-19 |  |  |  |  |

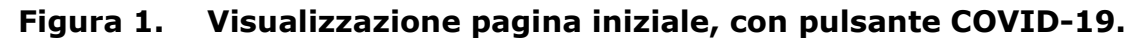

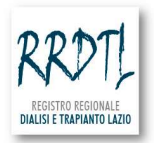

Il pulsante covid-19 può assumere le seguenti quattro modalità:

- Pulsante grigio: COVID-19 significa che al paziente non è stato associato alcun evento da covid-19,
- **2)** Pulsante giallo: COVID-19 significa che il paziente ha un evento covid-19 aperto ma non concluso,
- **3)** Pulsante grigio con asterisco: COVID-19 \* significa che al paziente ha uno (o più) eventi covid-19 conclusi,
- **4)** Pulsante giallo con asterisco: COVID-19 \* significa che il paziente ha

un evento covid-19 in corso e uno (o più) eventi covid-19 conclusi.

Cliccando sul pulsante COVID-19 grigio si aprirà una finestra con le informazioni da inserire **(Figura2)**. Se si clicca quando il pulsante COVID-19è giallo si aprirà la schermata di **Figura 2** con le informazioni inserite precedentemente riguardo la "Data del tampone positivo" e "Perché ha eseguito il tampone". Se si clicca quando il pulsante è grigio con l'asterisco si aprirà la schermata di **Figura 3** dove si legge l'evento concluso o si clicca sul pulsante aggiungi "Evento: infezione da COVID-19" che riaprirà una schermata come quella di **Figura 2**.

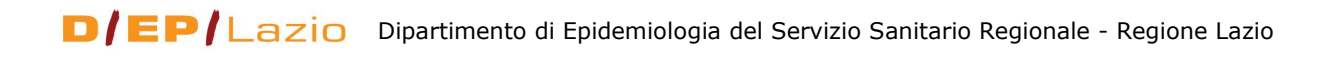

## Figura 2. Schermata inserimento dati evento infettivo da COVID-19

| -EVENTO: INFEZIONE DA          | COVID-19                      |                                                  |
|--------------------------------|-------------------------------|--------------------------------------------------|
| Data Tampone Positivo:         |                               |                                                  |
|                                |                               |                                                  |
| Derché ha eseguito il tam      | inone:                        |                                                  |
| Sintomi (anche più di un sinto | omo):                         |                                                  |
| febbre                         | tosse                         | raffreddore                                      |
|                                | difficoltà respiratoria       |                                                  |
|                                |                               |                                                  |
|                                |                               |                                                  |
| Ha avuto contatti con:         |                               |                                                  |
| O casi confermati da tampo     | one O casi sospetti           |                                                  |
| O nessun contatto con casi     | confermati o sospetti         |                                                  |
| Dove dializza durante la fa    | ase piu' critica dell'evento  | infettivo:                                       |
|                                | ~                             |                                                  |
| Diagnosi clinica:              |                               |                                                  |
| Diagnosi cimica.               | ~                             |                                                  |
| Destante di desse di la        | and the settle frame with set |                                                  |
| bisogno di:                    | ospedale nella tase più cr    | itica dell'evento infettivo il paziente na avuto |
|                                |                               | ~                                                |
| Complicanze                    |                               |                                                  |
|                                |                               |                                                  |
| Insufficienza respiratoria     | Infezione batterica           | LI Irombosi venosa                               |
| Embolia polmonare              | L Infarto                     | LIctus                                           |
| Neurologici                    |                               |                                                  |
| altro                          |                               |                                                  |
| nessuna                        |                               |                                                  |
| Esito dell'evento infettivo    | da COVID-19:                  |                                                  |
| ~                              |                               |                                                  |
|                                |                               |                                                  |

salva informazioni

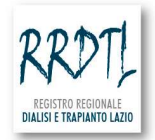

## Figura 3. Schermata di un paziente con evento COVID-19 concluso

aggiunghi 'Evento: infezione da COVID-19'

| -Evento concluso: infezione da COVID-19                                                              |
|----------------------------------------------------------------------------------------------------|
| Data Tampone Positivo:                                                                               |
| 01/04/2020                                                                                           |
| Perché ha eseguito il tampone:                                                                       |
| Sintomi (anche più di un sintomo):<br>febbre<br>Ha avuto contatti con:<br>casi confermati da tampone |
| Dove dializza durante la fase piu' critica dell'evento infettivo:                                    |
| presso lo stesso centro                                                                              |
| Diagnosi clinica:                                                                                    |
| Malattia del tratto respiratorio superiore                                                           |
| Complicanze:                                                                                         |
| Neurologici                                                                                          |
| Esito dell'evento infettivo da COVID-19:                                                             |
| GUARIGIONE DATA SECONDO TAMPONE NEGATIVO: 01/04/2020                                                 |

#### Alcune precisazioni

- Tutte le informazioni sono obbligatorie, in nessuna delle scelte proposte soddisfi la situazione rispondere Altro o Nessuno. Se si risponde altro si aprirà sempre la finestra del campo specificare dove inserirete manualmente la modalità (**Figura 4**)
- Le date sono sempre inserite da tendina (Figura 5), per la data tampone è possibile inserire una data che va dal 1/2/2020 alla data in cui si sta inserendo, per la data di conclusione che appare quando si sceglie una conclusione la data va dalla data tampone positivo alla data in cui si sta inserendo
- Per quanto riguarda l'esito si potrà scegliere tra guarigione e decesso e di conseguenza si aprirà la rispettiva data da inserire (**Figura 6**)

|                                                                               | Diagnosi                                                                                               |
|-------------------------------------------------------------------------------|----------------------------------------------------------------------------------------------------|
| Diagnosi clinica: Diagnosi clinica:                                           |                                                                                                    |
| Altro                                                                         | ✓ specificare                                                                                          |
|                                                                               |                                                                                                    |
| Malattia del tratto respiratorio superiore                                    |                                                                                                    |
| Polmonite -                                                                   |                                                                                                    |
| Altro                                                                         |                                                                                                    |
|                                                                               |                                                                                                    |
| Neces                                                                         | sità durante il ricovero                                                                               |
| Per i pazienti ricoverati in ospedale nella fase più critica dell'evento infe | er i pazienti ricoverati in ospedale pella fase più critica dell'evento infettivo il paziente ha avuto |
| bisogno di:                                                                   | isogno di:                                                                                             |
| Altri                                                                         | o                                                                                                    |
| Teranja sub intensiva respiratoria Spec                                       | ificare                                                                                                |
| Terania intensiva con ventilazione meccanica non invasiva                     |                                                                                                    |
| Terapia intensiva con ventilazione meccanica invasiva (intubazione)           |                                                                                                    |
| Altro                                                                         |                                                                                                    |
|                                                                               |                                                                                                    |
|                                                                               | Compliance                                                                                             |
|                                                                               | Complicanze                                                                                            |
| Complicanze:                                                                  | Complicanze:                                                                                           |
| Insufficienza respiratoria Infezione batterica Trombosi venosa                | Insufficienza respiratoria                                                                             |
| Embolia polmonare Infarto Ictus                                               | Embolia polmonare Infarto Ictus                                                                        |
| Neurologici                                                                   | Neurologici                                                                                            |
| altro specificare complicanza                                                 | altro                                                                                                  |
| Decempa                                                                       | Pressuna                                                                                               |

#### Figura 4. Alcuni esempi di modalità altro-specificare

#### Figura 5. Un esempio di modalità di inserimento date

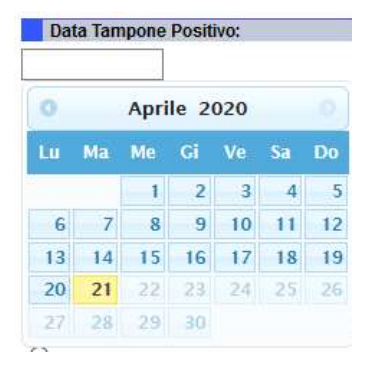

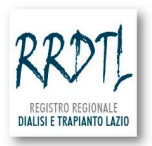

Figura 6. Variazioni della schermata Esito dell'evento infettivo da COVID-19

| Esito dell'event | to infettivo da COVID-19                | :      |       |        |        |    |     |      |          |    |    |    |
|------------------|-----------------------------------------|--------|-------|--------|--------|----|-----|------|----------|----|----|----|
| ~                |                                         |        |       |        |        | 0  |     | Apri | ile 2020 |    |    | 0  |
|                  |                                         |        |       |        |        | Lu | Ма  | Ме   | Gi       | Ve | Sa | Do |
| GUARIGIONE       |                                         |        |       |        |        |    |     | - 1  | 2        | 3  | 4  | 5  |
|                  |                                         |        |       |        |        | 6  | 7   | 8    | 9        | 10 | 11 | 12 |
| DECESSO          |                                         |        |       |        |        | 13 | 14  | 15   | 16       | 17 | 18 | 19 |
|                  | ↓ · · · · · · · · · · · · · · · · · · · |        |       |        |        | 20 | 21  | 22   | 23       | 24 | 25 | 26 |
|                  | Esito dell'evento infettivo da CO       | VID-19 | ):    |        |        | 27 | 28  | 29   | 30       |    |    |    |
|                  | GUARIGIONE V DATA SECONDO               | TAMPO  | ONE N | IEGATI | vo     |    |     |      |          |    |    |    |
|                  |                                         |        |       |        |        |    |     |      |          |    |    |    |
|                  | :                                       | 0      |       | le 2   | 2020 0 |    |     |      |          |    |    |    |
|                  |                                         | Lu     | Ма    | Me     | Gi     | Ve | Sa  | Do   |          |    |    |    |
|                  |                                         |        |       | 1      | 2      | 3  | 4   | 5    |          |    |    |    |
|                  |                                         | 6      | 7     | 8      | 9      | 10 | -11 | 12   |          |    |    |    |
|                  |                                         | 13     | 14    | 15     | 16     | 17 | 18  | 19   |          |    |    |    |
|                  | <b>↓</b>                                | 20     | 21    | 22     | 23     | 24 | 25  | 26   |          |    |    |    |
|                  | Esito dell'evento infettivo da CO       | 27     | 28    | 29     | 30     |    |     |      |          |    |    |    |
|                  | DECESSO V DATA DECESSO                  |        |       |        |        |    |     |      |          |    |    |    |
|                  |                                         |        |       |        |        |    |     |      |          |    |    |    |
|                  |                                         |        |       |        |        |    |     |      |          |    |    |    |

Per qualsiasi informazione mandate una mail con il vostro numero di telefono a <u>dialisi@deplazio.it</u> possibilmente nell'oggetto inserite la dicitura COVID-19 RRDTL, sarete richiamati tempestivamente.